## First time startup of Milestone XProtect Access module when integrated with OnGuard

Last Modified on 04/02/2025 9:53 am EDT

First time startup of Milestone XProtect Access (ACM) module when integrated with OnGuard (applies to Single Server and Multiple Server OnGuard/XProtect architectures).

## **Procedure Steps**

- 1. Power-up your OnGuard server (including the Communications Server, if on a separate server).
- 2. Once the OnGuard application is started, turn off the following OnGuard-related web services:
- •
- LS OpenAccess
- LS Web Event Bridge
- LS Web Service
- 3. Start the Milestone XProtect server (Management Server).
- 4. Once XProtect Server (Management Server) is running, open the XProtect Management Client application.
- 5. Click on the "Access Control" icon listed in the Site Navigation pane on the left side of the Management Client screen.
- 6. Verify that OnGuard XProtect ACM connector is connected and appears as a child item under the "Access Control" parent:

| Milestone XProtect Management Client 2018 | R2               |                                                                                                    | - 8 X |
|-------------------------------------------|------------------|----------------------------------------------------------------------------------------------------|-------|
| File Edit View Action Tools Help          |                  |                                                                                                    |       |
| N 7 0 * M                                 |                  |                                                                                                    |       |
| Site Navigation + 7 3                     | C Access Control | Access Control Information                                                                                                    | - 9   |
| Site Kangeston                            | OG Connection    | Access Cated Information General settings Enable Name Description Magnation offset Definition Definition Defin | 200)  |
| -                                         |                  |                                                                                                    |       |
|                                           |                  |                                                                                                    |       |

- 7. Turn on the OnGuard web services on your OnGuard server (and also the Communication Server, if a separate server).
- 8. If OnGuard XProtect ACM connector does not show up as child item, repeat this process from Step 1.

## Applies To

OnGuard 7.1, 7.2, 7.3, 7.4 XProtect ACM 2.0, 2.5, 3.0

## Additional Information

If the problem persists and the Milestone XProtect ACM module does not activate, contact Product Management for additional assistance.